# **K**+Vietnam

### How to Apply 2<sup>nd</sup> Account – K PLUS Customer (1) Open Term Deposit Account

Customer who have KBank account and K PLUS Vietnam application, can apply as following steps.

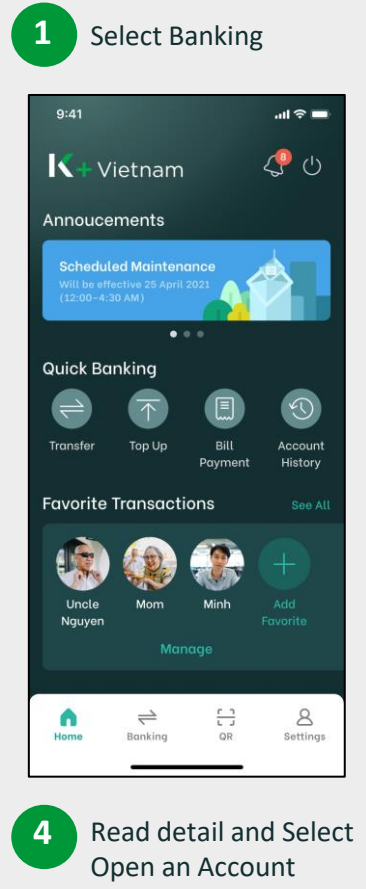

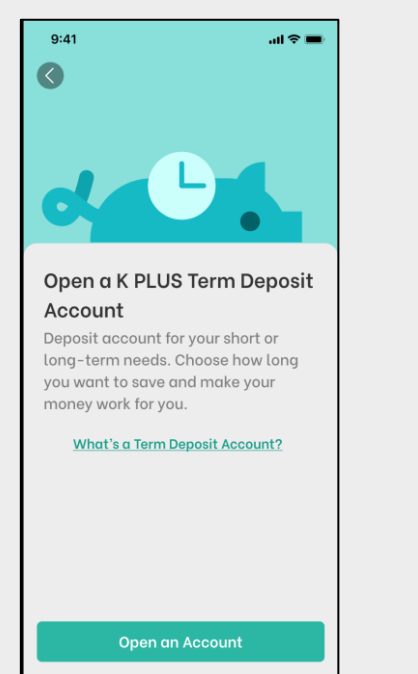

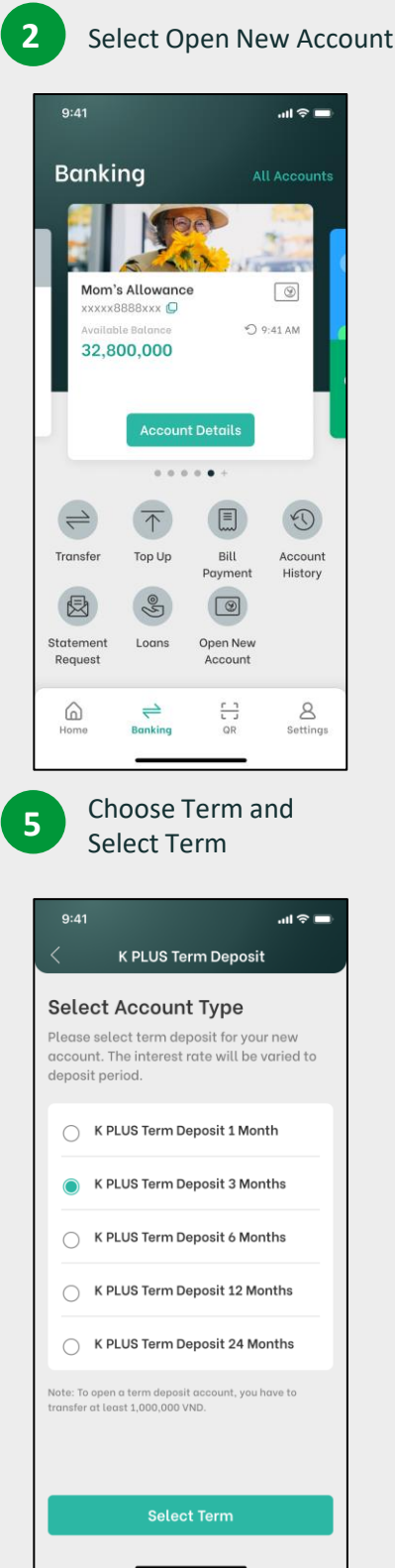

| 3 Ch<br>Or                 | oose Produ<br>Iline                                   | ct and S          | elect Open                   |
|----------------------------|-------------------------------------------------------|-------------------|------------------------------|
| 9:41                       |                                                       | al ≎ ∎            |                              |
|                            |                                                       |                   |                              |
| You can a                  | pen a new KBank a                                     | L                 |                              |
| here. No i                 | need to go to the br                                  | anch.             |                              |
|                            |                                                       |                   |                              |
| K PLUS                     | Online Accont                                         |                   |                              |
| transactio                 | ns<br>Open Opline                                     |                   |                              |
|                            | openontine                                            |                   |                              |
| c                          | -                                                     |                   |                              |
| K PLUS                     | <b>Ferm Deposit Accou</b><br>g profit on your own cho | int<br>ice        |                              |
|                            | Open Online                                           |                   |                              |
|                            |                                                       |                   |                              |
| Sel<br>dep<br>and          | ect Account<br>posit and re<br>d Select Nex           | to deduceive int  | uct 1 <sup>st</sup><br>erest |
| 9:41                       |                                                       | all 🗢 🗖           |                              |
| <                          | K PLUS Term Depos                                     | sit               |                              |
| Transfe<br>accoun          | r funds into yo<br>t                                  | our new           |                              |
| Please sele<br>to transfer | ect an account and er<br>into your new accour         | iter amount<br>t. |                              |
| From                       | D Updat                                               | ed as of 9:41 AM  |                              |
|                            | Salary Account<br>xxxxx88888xxx<br>28,800,000 VND     | $\sim$            |                              |
| Amount                     |                                                       |                   |                              |

You have to transfer at least 1,000,000 VND

Note :The bank will transfer the principle and interest to

0 VND

Amount:

# **K**+Vietnam

### How to Apply 2<sup>nd</sup> Account – K PLUS Customer (2) Open Term Deposit Account

Customer who have KBank account and K PLUS Vietnam application, can apply as

following steps.

Input 1<sup>st</sup> deposit Amount And Select Next

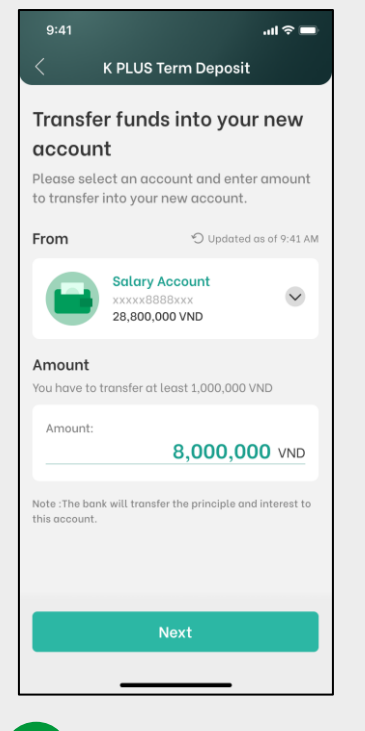

10 Review and Select Confirm

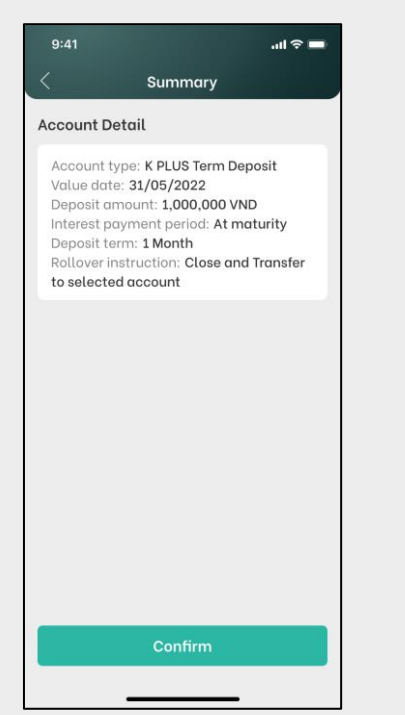

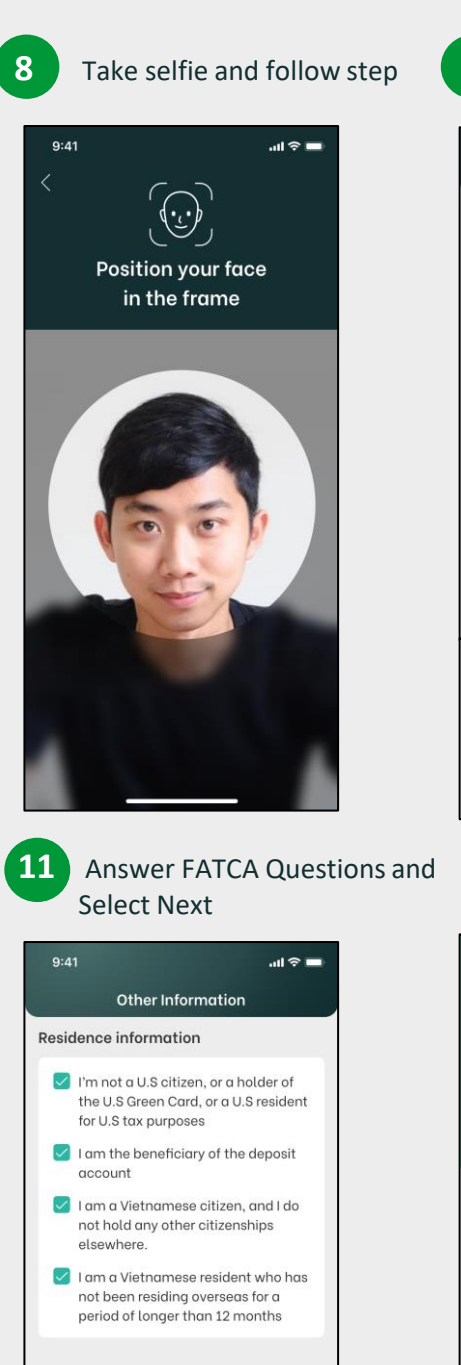

9 (Optional) Update Information and Select Next

| 9:41                                                                                                    | ÷ III.                                                                                                    | - |  |  |
|----------------------------------------------------------------------------------------------------|----------------------------------------------------------------------------------------------------|---|--|--|
| <                                                                                                    | Summary                                                                                                    | , |  |  |
| Personal information                                                                                                    |                                                                                                    |   |  |  |
| First nam<br>Last nam<br>Full nam<br>ID numbe<br>Issue dat<br>Expiratio<br>Gender:<br>Date of E<br>Country<br>Country<br>Country | ne: Tran<br>ne: Yu Nguyen<br>er: Tan Yu Nguyen<br>er: 001055000112<br>te: 01/01/2018<br>in date: 01/01/2022<br>Male<br>of issue: Yietnam<br>issue: Ho Chi Minh<br>of residency: Vietnam<br>of citizenship: Vietnam | 9 |  |  |
| Employm                                                                                                    | ent                                                                                                    | 0 |  |  |
| Source o<br>Country<br>Occupat<br>employe<br>Main bus<br>Position/<br>Office no                                                  | f income: Employment<br>of source of income: Vietnam<br>ion: Private enterprise<br>e<br>iiness: Accountant<br>'Title Senior Accountant<br>ime: ABC Accountancy                                                     |   |  |  |
| Email and                                                                                                    | l phone                                                                                                    |   |  |  |
| Email: <b>tr</b><br>Phone nu                                                                                                    | anvunguyen@gmail.com<br>umber: 0981234567                                                                                                    |   |  |  |
|                                                                                                    | Next                                                                                                    |   |  |  |
|                                                                                                    |                                                                                                    |   |  |  |

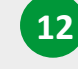

#### Read T&C and Checked Box and Select Accept

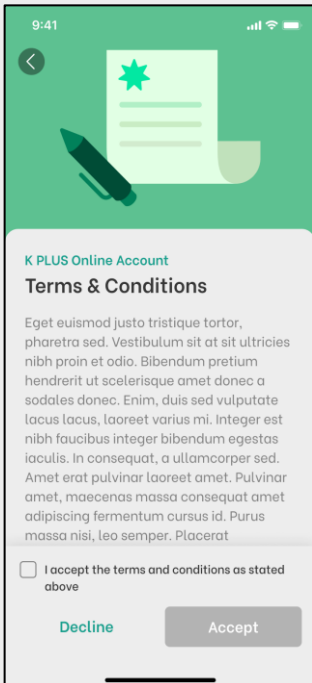

Copyright © 2021 KASIKORNBANK Vietnam

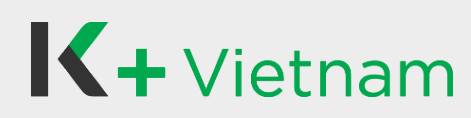

#### How to Apply 2<sup>nd</sup> Account – K PLUS Customer (3) Open Term Deposit Account

Customer who have KBank account and K PLUS Vietnam application, can apply as following steps.

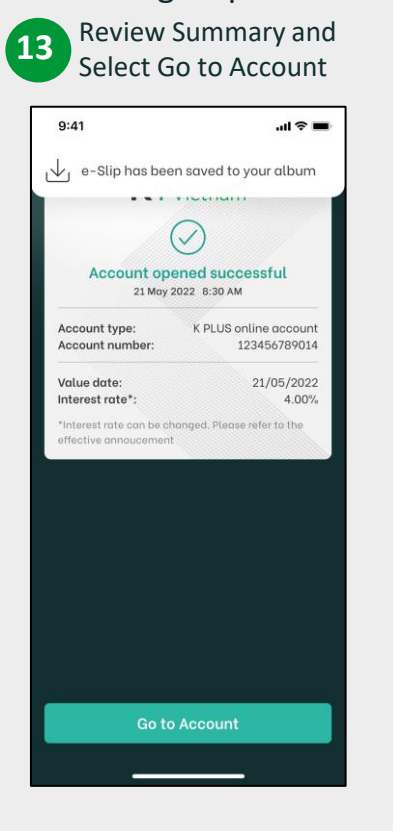

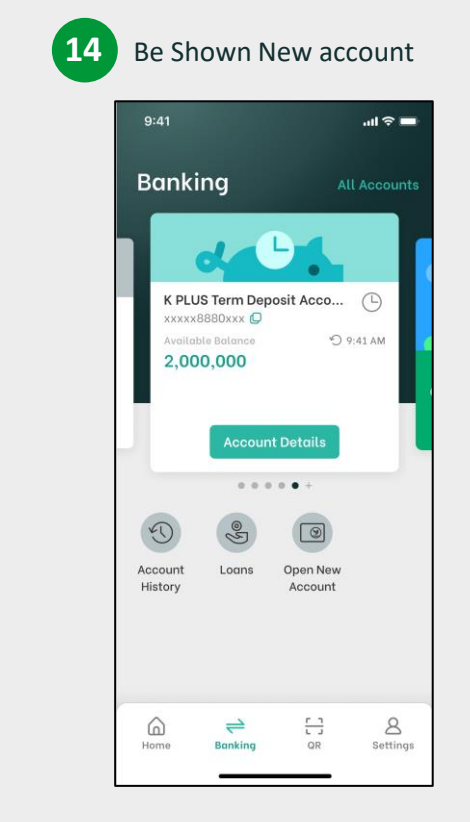